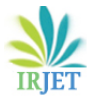

# Organised by: ATME College of Engineering, Mysuru, INDIA

# Study on Network Simulation using Cisco Packet Tracer

# Anil Kumar B H<sup>1</sup>, Kavyashree E D<sup>2</sup>

<sup>1,2</sup>Assistant Professor, Department of Computer Science and Engineering ATME College of Engineering Mysuru Mysuru, India

\*\*\*

**Abstract:** It's a network that connects us. Network system continues to evolve in complexity. New services are being developed everyday to take the advantage of the network. Educational tools are emerging to facilitate teaching and learning about networking technology. Cisco Packet tracer is one such tool helps in better understanding about networking and its working is similar to real time. Its simulation based learning environment helps learners to critical thinking, troubleshooting network problems, Creative and decision making. Cisco Packet tracer helps to build "virtual network world". Packet tracer provides visualization, simulation, assessment, visualization, and collaboration capabilities. This paper briefs on address class, network and host portion, types of cables used for connecting network, packet transformation, modes of Cisco router, services and IP configuration.

# Keywords: Simulation, Network, Packet Tracer, Command Line interface, Router

# I. INTRODUCTION

CISCO network simulation software – Packet Tracer which works on certain configurations such as security and routing purpose. Packet tracer helps in building network topologies, it simulates behaviour of the network and simulates routers and switches using command line interface and it imitates modern computers. The below figures show the class address of IP, network and host identification [1][2][3].

| Address Class | Octet Range | Default Sub Net Mask               | Supports                                             |
|---------------|-------------|------------------------------------|------------------------------------------------------|
| А             | 0-126       | 255.0.0.0                          | Supports 16 million hosts on<br>each of 127 network  |
| В             | 128-191     | 255.255.0.0                        | Supports 65,0000 hosts on each<br>of 16,000 networks |
| С             | 192-223     | 255.255.255.0                      | Supports 254 hosts on each of 2 million networks.    |
| D             | 224-239     | Reserved Multicast                 | Multicast Groups                                     |
| E             | 240-255     | Research/Future<br>Use/Experiments | Development purposes                                 |

# Fig 1.1: 5 Classes of IPV4

| Class   | 8 bits  | 8 bits  | 8 bits  | 8 bits |
|---------|---------|---------|---------|--------|
| Class A | NETWORK | HOST    | HOST    | HOST   |
| Class B | NETWORK | NETWORK | HOST    | HOST   |
| Class C | NETWORK | NETWORK | NETWORK | HOST   |

# **Network Portion Host Portion**

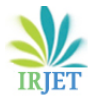

| IP Address   | 10.10.10      |
|--------------|---------------|
| Subnet Mask  | 255.0.0.0     |
| IP Address   | 171.168.10.1  |
| Subnet Mask  | 255.255.0.0   |
| IP Address   | 192.168.1.1   |
| Sub Net Mask | 255.255.255.0 |

# Organised by: ATME College of Engineering, Mysuru, INDIA

Fig 1.2: Network and Host Identification

IP address is classified into two types. Network address and host address. First IP is reserved for network address and last for broadcast address, while left out IP address will be assigned for host address. Network address is physical or logical address that identifies different nodes over network. Subnet mask/subnetwork mask gives the range of IP address available in the given network. Dividing networks into two or more is subnetting. Subnetting is assigned with IP address. Class A has a range from 0 to 126, subnet mask is 255.0.0.0, i.e it uses network portion of 8 bits for 32 bit IPV4. Class B has a range from 128-191 subnet mask is 255.255.0.0, uses 16 bit of of network portion. Class C from 192 to 223 its subnet mask is 255.255.0.24 bit of network portion. Class D has range from 224 to 239 its subnet mask is reserved multicast. Class E from 240 to 255 subnet used for research /future use. Fig IP address 10.10.10.10 is is the range of class A. 171.168.10.1 is in class B, 192.168.1.1 is the example of class C. To calculate host IP address, 2 IP address are decreased they cannot be assigned to hosts. First IP is the gateway and last is for broadcast[1].

# **II. CONNECTION**

Network can be complex as connected to internet or as simple as connecting two computers with single cable. Connection can be wired or wireless. Here wired connection between similar device and different devices as shown in fig.2.2, Connection is established using straight through and cross over. Similar devices are connected using cross over and two different devices are connected through straight through.[4] Different types of cable are Copper straight-through cable, Copper Cross-Over cable, Fibre cable , Phone cable, Serial DTE, Serial DCE, Coaxial cable, and octal cable[4][5][6]. The below figures show the networking of devices.

| DEVICES          | CABLES           |
|------------------|------------------|
| Laptop to Laptop | Cross-Over       |
| Switch to Switch | Cross-Over       |
| PC to PC         | Cross-Over       |
| PC to Switch     | Straight-Through |
| Switch to Router | Straight-Through |
| Router to Router | Serial Cable     |

Fig 2.1: Cable Connection for different networking devices such as Laptop, Switch, PC, Router

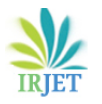

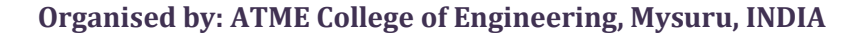

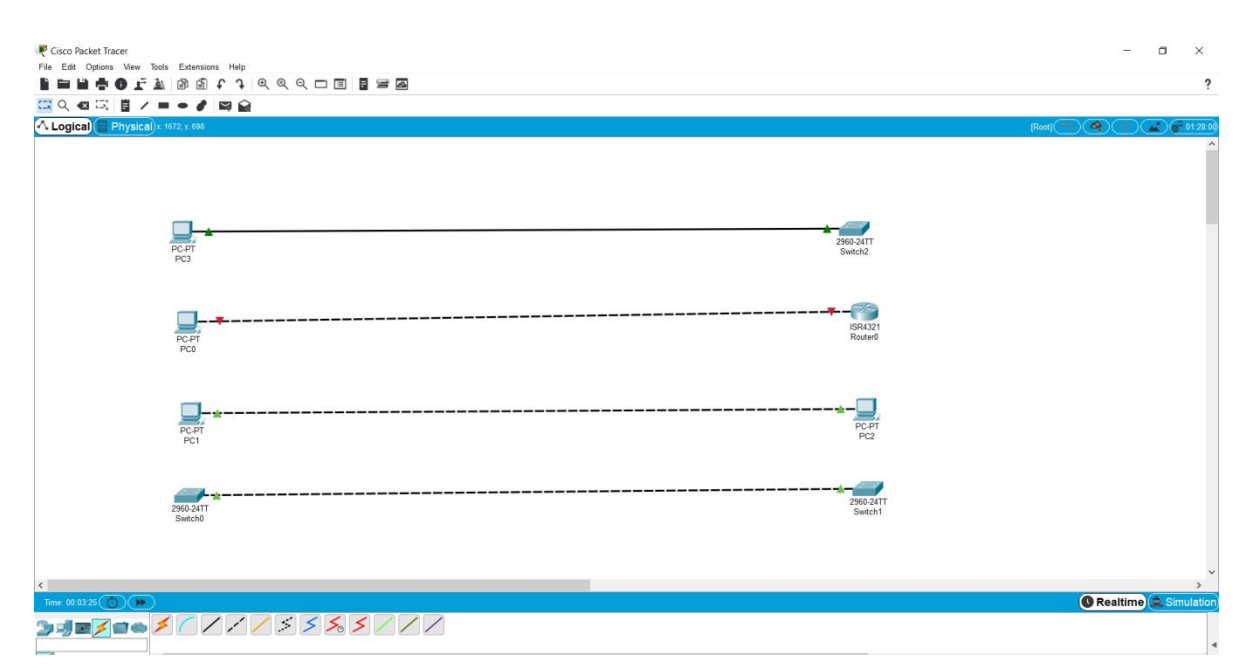

Fig 2.2: Workspace of Cisco Packet Tracer: Cables used for connecting different devices

# **III. IMPLEMENTATION**

This section briefs on workspace of packet tracer, service of desktop and assigning static IP to device/PC and to set gateway. Gateway should be always setted to 1. It also briefs on modes of routers, how to navigate from one mode to another, commands used to navigate in CLI, configuration of IP address to interface. At last shows packet transformation status either successful or failed from router to PC, PC to router via switch using straight through cable .Green arrow in the connection establishes the connection and indicates to send or receive packet. Orange arrow indicate configuration is not setted up so cannott transform or receive packet from one end to another [4][7][8][9][10]

| PC0                                                 | - 🗆 ×                 | PC0                                                                                                    | - 🗆 | $\times$ |
|-----------------------------------------------------|-----------------------|----------------------------------------------------------------------------------------------------|-----|----------|
| Physical Config Desktop Programming Attributes      |                       | Physical Config Desktop Programming Attributes                                                                                                    |     |          |
|                                                     | ^                     | P Configuration           Interface         FastEthemet0           IP Configuration                                                                             |     | ×        |
| IP Dial-up Terminal Command<br>Configuration Prompt | Web Browser           | O HCP         ® Static           IP Address         192.168.2.2           Subnet Mask         255.255.255.0           Default Gateway         192.168.2.1       |     |          |
|                                                     |                       | DNS Server         0.0.0.0           IPv6 Configuration         0.0.10           O DHCP         Auto Config         Static           IPv6 Address         0.0.0 |     |          |
| PC Wireless VPN Traffic Generator MIB Browser       | Cisco IP Communicator | Link Local Address FE80::203 E4FF:FE24:CD55 IPv6 Gateway IPv6 DNS Server                                                                                        |     |          |
| Email PPPoE Dialer Text Editor Firewall             | IPv6 Firewall         | 802.1X<br>☐ Use 802.1X Security<br>Authentication MD5<br>Usemame<br>Password                                                                                    |     | *        |
|                                                     | *                     | Тър                                                                                                    |     |          |

Fig 3.1: Services of Desktop in PC and gateway to PC

Fig 3.2: IPV4 configuration-assigning IP address

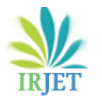

Organised by: ATME College of Engineering, Mysuru, INDIA

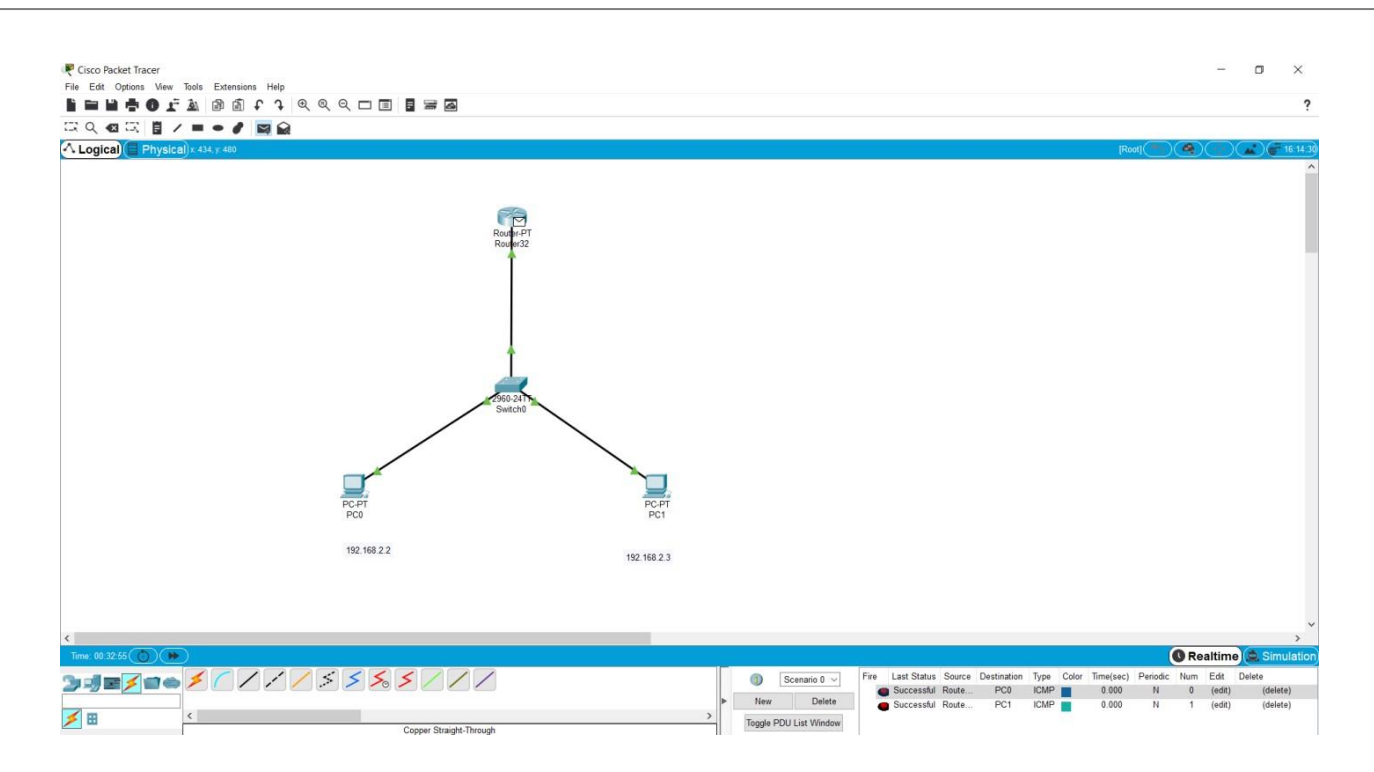

Fig 3.3: Packet transformation successful from router to PC, PC to router through switch

| Router8                                                                                                    |                                                                                                    | -                                                                                                    |                                                                                                    |                                                                                                    | Route                                                                                                    | er32                                                                                                    |                                                                                                    |                                                                                                    | -                                                                                                    |                  | ×                                                                                                    |
|----------------------------------------------------------------------------------------------------|----------------------------------------------------------------------------------------------------|----------------------------------------------------------------------------------------------------|----------------------------------------------------------------------------------------------------|----------------------------------------------------------------------------------------------------|----------------------------------------------------------------------------------------------------|----------------------------------------------------------------------------------------------------|----------------------------------------------------------------------------------------------------|----------------------------------------------------------------------------------------------------|----------------------------------------------------------------------------------------------------|------------------|----------------------------------------------------------------------------------------------------|
| Router8 Physical Config CLI MODULES PT-ROUTER-NM-1AM PT-ROUTER-NM-1CE PT-ROUTER-NM-1CE PT-ROUTER-NM-1FE PT-ROUTER-NM-1FGE PT-ROUTER-NM-15S PT-ROUTER-NM-1SS PT-ROUTER-NM-COVER The PT-ROUTER-NM-COVER The PT-ROUTER-NM-COVER The PT-ROUTER-NM-COVER The PT-ROUTER-NM-COVER | Attributes                                                                                                    | ysical Device View<br>Original Size                                                                                                    | Zoom Out                                                                                                    |                                                                                                    | Routes<br>Routes<br>Routes<br>Routes<br>Routes<br>Routes<br>Routes<br>Routes<br>Ricor<br>Ricor<br>Rico | <pre>c&gt;en<br/>c&gt;en<br/>c&gt;en<br/>c&gt;enable<br/>cfconf<br/>r#configure ter<br/>configuration com<br/>c (config) #host<br/>c (config) #hostname<br/>fig) #interface fa<br/>fig) #interface fa<br/>continue fa<br/>fig) #interface fa<br/>continue fa<br/>continue fa<br/>fig) #interface fa<br/>continue fa<br/>fig) #interface fa<br/>continue fa<br/>fig) #interface fa<br/>continue fa<br/>fig) #interface fa<br/>continue fa<br/>fig) #interface fa<br/>continue fa<br/>fig) #interface fa<br/>fig) #interface fa<br/>continue fa<br/>fig) #interface fa<br/>continue fa<br/>fig) #interface fa<br/>continue fa<br/>fig) #interface fa<br/>continue fa<br/>fig) #interface fa<br/>continue fa<br/>continue fa<br/>fig) #interface fa<br/>continue fa<br/>continue fa<br/>co</pre> | tributes<br>IOS Command Line I<br>al<br>anands, one per 1<br>R1<br>s<br>stEthernet 0/0<br>s 192.168.2.1 25<br>wn<br>ace FastEthernet<br>ne protocol on I                                                                                                    | Interface<br>Line. End wi<br>55.255.255.0<br>:0/0, changed<br>Interface Fas                                                                                                    | th CNTI                                                                                                    | to up<br>net0/0, | A te                                                                                                    |
| Тор                                                                                                    |                                                                                                    |                                                                                                    |                                                                                                    |                                                                                                    | 🗌 Тор                                                                                                    |                                                                                                    |                                                                                                    |                                                                                                    |                                                                                                    |                  |                                                                                                    |
|                                                                                                    | ▼hysical       Config       CLI         MODULES       PT-ROUTER-NM-1AM         PT-ROUTER-NM-1CE       PT-ROUTER-NM-1CE         PT-ROUTER-NM-1CE       PT-ROUTER-NM-1CE         PT-ROUTER-NM-1FE       PT-ROUTER-NM-1FGE         PT-ROUTER-NM-1FGE       PT-ROUTER-NM-1FGE         PT-ROUTER-NM-1SS       PT-ROUTER-NM-COVER         The PT-ROUTER-NM-COVER       Dasic telephone service conn standard telephone line, and telephone for use when the more service component of the service component of the service | Noter8         Physical       Config       CLI       Attributes         MODULES       Physical       Physical         PT-ROUTER-NM-1AM       Physical       Coom In         PT-ROUTER-NM-1CE       PT-ROUTER-NM-1CE       PT-ROUTER-NM-1CGE         PT-ROUTER-NM-1FGE       PT-ROUTER-NM-1FGE       Customize         PT-ROUTER-NM-1SS       Customize       Com in         PT-ROUTER-NM-1SS       PT-ROUTER-NM-1SS       Customize         International content of the state standard telephone service connections. The WIC-1AM uses standard telephone line, and the other port can be connetelephone for use when the modern is idle.         Top       Top | Router8 – Physical Config CLI Attributes           MODULES         Physical Device View           PT-ROUTER-NM-1AM         Physical Device View           PT-ROUTER-NM-1CE         Zoom In         Original Size           PT-ROUTER-NM-1CE         PT-ROUTER-NM-1CE         Image: Config CLI Attributes           PT-ROUTER-NM-1CE         Image: Config CLI Attributes         Image: Config CLI Attributes           PT-ROUTER-NM-1CE         Image: Config CLI Attributes         Image: Config CLI Attributes           PT-ROUTER-NM-1CE         Image: Config CLI Attributes         Image: Config CLI Attributes           PT-ROUTER-NM-1CE         Image: Config CLI Attributes         Image: Config CLI Attributes           PT-ROUTER-NM-1GE         Image: Config CLI Attributes         Image: Config CLI Attributes           PT-ROUTER-NM-1GE         Image: Config CLI Attributes         Image: Config CLI Attributes           PT-ROUTER-NM-1ACE         Image: Config CLI Attributes         Image: Clicon in Physical View         Image: Clicon in Logical Vie Clicon in Logical Vie Standard telephone service connections. The VIC-1AM uses one port for connection standard telephone line, and the other port can be connected to a basic analog telephone for use when the modem is idle.           Top         Top         Image: Clicon in Standard telephone Standard telephone for use when the modem is idle. | Router8 – C × Physical Config CLI Attributes           MODULES         Physical Device View           PT-ROUTER-NM-1AM         Physical Device View           PT-ROUTER-NM-1CE         Zoom In         Original Size           PT-ROUTER-NM-1CGE         PT-ROUTER-NM-1FFE         Zoom In         Original Size           PT-ROUTER-NM-16GE         PT-ROUTER-NM-16GE         Customize         Image: Config CLI Attributes           PT-ROUTER-NM-16GE         PT-ROUTER-NM-16GE         Image: Config CLI Attributes         Image: Config CLI Attributes           PT-ROUTER-NM-16GE         PT-ROUTER-NM-16GE         Image: Config CLI Attributes         Image: Config CLI Attributes           PT-ROUTER-NM-16GE         PT-ROUTER-NM-16GE         Image: Config CLI Attributes         Image: Config CLI Attributes           PT-ROUTER-NM-16GE         PT-ROUTER-NM-16GE         Image: Config CLI Attributes         Image: Config CLI Attributes           PT-ROUTER-NM-16GE         PT-ROUTER-NM-16GE         Image: Config CLI Attributes         Image: Config CLI Attributes           PT-ROUTER-NM-16GE         PT-ROUTER-NM-16GE         Image: Clicon in Physical View         Image: Clicon in Logical View         Image: Clicon in Logical View           The PT-ROUTER-NM-1AM card features dual RJ-11 connectors, which are used for basic telephone service connections. The WIC-1AM uses one pot for connection to a standard telephone fine, and the other pot can be connected to a basic analog telephone for us | Router8       -       ×         Physical Config CLI Attributes       MODULES       Physical Device View         THROUTER-NM-1AM       PT-ROUTER-NM-1CE       Physical Device View         PT-ROUTER-NM-1CE       TROUTER-NM-1CE       Top         PT-ROUTER-NM-1CFE       PT-ROUTER-NM-1FFE       Top         PT-ROUTER-NM-1FGE       PT-ROUTER-NM-1FFE       Top                                                                                                    | Router8 - X<br>Physical Config CLI Attributes           MODULES         Physical Device View           PT-ROUTER-NM-1AM         Physical Device View           PT-ROUTER-NM-1CE         Zoom In Original Size         Zoom Out           PT-ROUTER-NM-1CE         Image: Common Common Co                                                                                                    | Router8      X         Physical Config CLI Attributes         PriceOutER.NIM.1CAP       Physical Device View         PTROUTER.NIM.1CAP       Physical Device View         Zoom In Original Size Zoom Out       Router32         PTROUTER.NIM.1CFE       Physical Device View         PTROUTER.NIM.1CFE       Zoom In Original Size Zoom Out         PTROUTER.NIM.1CFE       Image: Cli Attributes         PTROUTER.NIM.1CFE       Image: Cli Attributes         PTROUTER.NIM.1FGE       Image: Cli Attributes         PTROUTER.NIM.1S       Image: Cli Attributes         PTROUTER.NIM.1S       Image: Cli Attributes         The PT-ROUTER.NIM.1S       Image: Cli Attributes         PTROUTER.NIM.1S       Image: Cli Attributes         The PT-ROUTER.NIM.1S       Image: Cli Attributes         Image: Cli Attributes       Image: Cli Attributes         The PT-ROUTER.NIM.1S       Image: Cli Attributes         Image: Cli Attributes       Image: Cli Attributes         The PT-ROUTER.NIM.1S       Image: Cli Attributes         Image: Cli Attributes       Image: Cli Attributes         The PT-ROUTER.NIM.1S       Image: Cli Attributes         Image: Cli Attributes       Image: Cli Attributes         Image: Cli Attributes       Image: Cli Attributes <td>Router8      X         Physical Config CLI Attributes         Image: Config CLI Attributes         Image: Config CLI Attributes</td> <td>Router8       -       ×         Physical Config CLI Attributes       Physical Device View         PTROUTER.NM.100       Physical Device View         PTROUTER.NM.100       Config CLI Attributes         Image: Config CLI Attributes       Image: Config CLI Attributes         PTROUTER.NM.100       Physical Device View         PTROUTER.NM.100       Image: Config CLI Attributes         PTROUTER.NM.100       Image: Config CLI Attributes<td>Router8      </td><td>Router8       -       -         Physical Config CLI Attributes       Physical Device View         Physical Config CLI Attributes       IOS Command Line Interface         MODULES       Physical Device View         PTROUTERNM-IAIN<br/>PTROUTERNM-ICE<br/>PTROUTERNM-ICE<br/>PTROUTERNM-IFE<br/>PTROUTERNM-IFE<br/>PTROUTERNM-IFE<br/>PTROUTERNM-IFE<br/>PTROUTERNM-IFE<br/>PTROUTERNM-IFE<br/>PTROUTERNM-IFE<br/>PTROUTERNM-IFE<br/>PTROUTERNM-IFE<br/>PTROUTERNM-ISE<br/>PTROUTERNM-ISE<br/>PTROUTERN-ISE<br/>PTR</td></td> | Router8      X         Physical Config CLI Attributes         Image: Config CLI Attributes         Image: Config CLI Attributes | Router8       -       ×         Physical Config CLI Attributes       Physical Device View         PTROUTER.NM.100       Physical Device View         PTROUTER.NM.100       Config CLI Attributes         Image: Config CLI Attributes       Image: Config CLI Attributes         PTROUTER.NM.100       Physical Device View         PTROUTER.NM.100       Image: Config CLI Attributes         PTROUTER.NM.100       Image: Config CLI Attributes <td>Router8      </td> <td>Router8       -       -         Physical Config CLI Attributes       Physical Device View         Physical Config CLI Attributes       IOS Command Line Interface         MODULES       Physical Device View         PTROUTERNM-IAIN<br/>PTROUTERNM-ICE<br/>PTROUTERNM-ICE<br/>PTROUTERNM-IFE<br/>PTROUTERNM-IFE<br/>PTROUTERNM-IFE<br/>PTROUTERNM-IFE<br/>PTROUTERNM-IFE<br/>PTROUTERNM-IFE<br/>PTROUTERNM-IFE<br/>PTROUTERNM-IFE<br/>PTROUTERNM-IFE<br/>PTROUTERNM-ISE<br/>PTROUTERNM-ISE<br/>PTROUTERN-ISE<br/>PTR</td> | Router8          | Router8       -       -         Physical Config CLI Attributes       Physical Device View         Physical Config CLI Attributes       IOS Command Line Interface         MODULES       Physical Device View         PTROUTERNM-IAIN<br>PTROUTERNM-ICE<br>PTROUTERNM-ICE<br>PTROUTERNM-IFE<br>PTROUTERNM-IFE<br>PTROUTERNM-IFE<br>PTROUTERNM-IFE<br>PTROUTERNM-IFE<br>PTROUTERNM-IFE<br>PTROUTERNM-IFE<br>PTROUTERNM-IFE<br>PTROUTERNM-IFE<br>PTROUTERNM-ISE<br>PTROUTERNM-ISE<br>PTROUTERN-ISE<br>PTR |

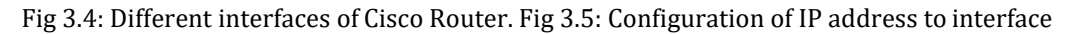

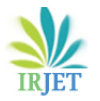

# Organised by: ATME College of Engineering, Mysuru, INDIA

| MODE                         | SYMBOL               |
|------------------------------|----------------------|
| User Mode                    | Router>              |
| Privilege Mode               | Router#              |
| Global Configuration Mode    | Router(config)#      |
| Interface Configuration Mode | Router(config-if)#   |
| Line Configuration Mode      | Router(config-line)# |

#### Fig 3.6: Modes of Router

In router there are various modes. All the modes are shown in above table. It also shows how to move from one mode to another. If a user is not sure with command, user can type '?' it is help symbol, gives the clear instruction what command can be entered in the given mode.

# **1. Additional Features**

- 1. Compatible with platforms: Windows, Windows XP, Windows 7, Vista, and Linux
- 2. International language support
- 3. Lab grading function
- 4. Available to registered networking academy instructors and students etc.

It supports various protocols and simulation simplify the process of learning[1][2]

| Layer                     | Supported protocols of Cisco Packet Tracer                                    |
|---------------------------|-------------------------------------------------------------------------------|
| Application               | SMTP, FTP, HTTP, POP3, TFTP, TELNET, DNS, SSH, SNMP, AAA, ISR VOIP, NTP, ISR. |
| Transport                 | TCP and UDP, RTP IP fragmentation                                             |
| Network                   | BGP, IPv4, ICMP, ARP, IPV6, ICMPv6, QoS, NAT, OSPF, CBAL, VPN                 |
| Network Access/ Interface | Ethernet (802.3),802.11, HDLC, Frame Relay, WPA, EAP, DTP, STP                |

Fig 1.6: Packet Tracer supports the following protocols

# **IV. CONCLUSION**

This paper is helpful for understanding fundamentals of packet tracer and transmission of packet successfully to destination and protocols supported in tool. Cisco packet tracer demonstrates networking concepts simulation through command line interface. It is cost effective tool and it builds "virtual network world". It is user friendly tool to understand various concepts of computer network. It gives a feel of real time project implementation and provides understanding the difference between hubs, switch, routers, etc. and assigning logical address to various devices, different cables used for networking and checking its connectivity. Packet tracer is helpful in designing real networks. Students can also use this tool for their projects and excel in this.

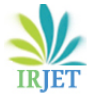

# Organised by: ATME College of Engineering, Mysuru, INDIA

#### References

- [1] http:// www.cisco.com [Accessed on 25 Dec 2019]
- [2] Nathaniel S. Tarkaa, Paul I. Iannah, Isaac T. Iber, **Design and Simulation of Local Area Network** Using Cisco Packet Tracer The International Journal of Engineering and Science (IJES),Volume 6, Issue 10, PP 63-77,2017.
- [3] Noor Maizura Mohamad Noor, Nadiah Yayao, and Sumazly Sulaiman, "Effectiveness of Using Cisco Packet Tracer as a Learning Tool: A Case Study of Routing Protocol", International Journal of Information and Education Technology, Vol. 8, No. 1, January 2018.
- [4] Sheikh Raashid Javid, "**Role of Packet Tracer in learning Computer Networks**", International Journal of Advanced Research in Computer and Communication Engineering Vol. 3, Issue 5, May 2014.
- [5] https://www.netacad.com [Accessed on 25 Dec 2019]
- [6] Edward E. Ogheneovo1 and Ibiba S. Kio1, Modeling Network Router, Switches and Security Using Cisco and OPNET Simulation Software, IOSR Journal of Engineering (IOSRJEN) www.iosrjen.org ISSN (e): 2250-3021, ISSN (p): 2278-8719 Vol. 04, Issue 07 (July. 2014), ||V3|| PP 44-50
- [7] Videos: <u>https://www.youtube.com/watch?v=LE ay WbZsg</u> [Accessed on 27 Dec 2019]
- [8] Videos: Tech Acad-Youtube [Accessed on 30 Dec 2019]
- [9] Cisco Packet Tracer 6.0.1 and 6.1.1 Free Download.
- [10] Videos on working of CISCO tool [Accessed on 31 Dec 2019]